# ACE AESDirect Sample Shipment (Exporting Used Vehicles to Canada)

Please use this document as a guide on how to file your shipments in ACE AESDirect. A shipment is defined as goods shipped from one USPPI to one consignee in a single country of destination, on a single carrier, on the same day, valued over \$2500 per Schedule B, or regardless of value when a license is required. This is a sample shipment and the information is fictitious. All guide notes are in blue ink. It will help you to review this document thoroughly, along with the help information, prior to contacting AES Support.

#### Note: This is just an example. Do not duplicate the information that appears in this document.

To register for ACE, you would need to obtain an Employer Identification Number(EIN). For information on how to receive an EIN, please refer to the following <u>documentation</u>. For more information on how to register for ACE AESDirect, click <u>here</u>.

In order to begin, access the modernized ACE Portal at <u>https://ace.cbp.gov</u> and follow the indicated steps on the page to log in.

Once you are on the ACE Portal Homepage, select "Exporter" under the "Accounts" drop-down menu.

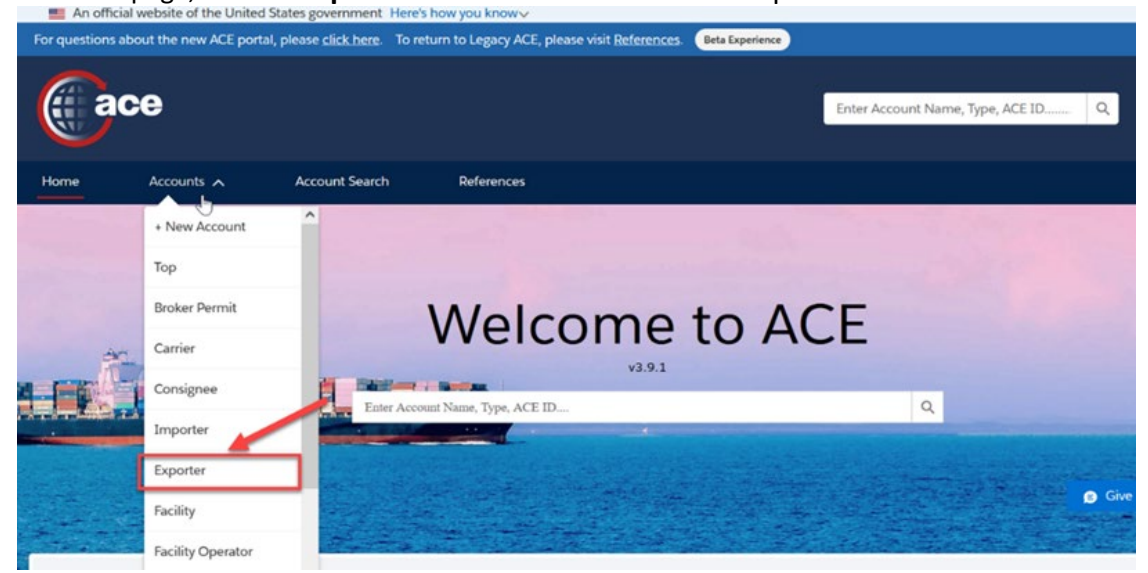

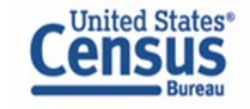

Select the appropriate Exporter account by clicking the hyperlink for the account under the "Account Name" column.

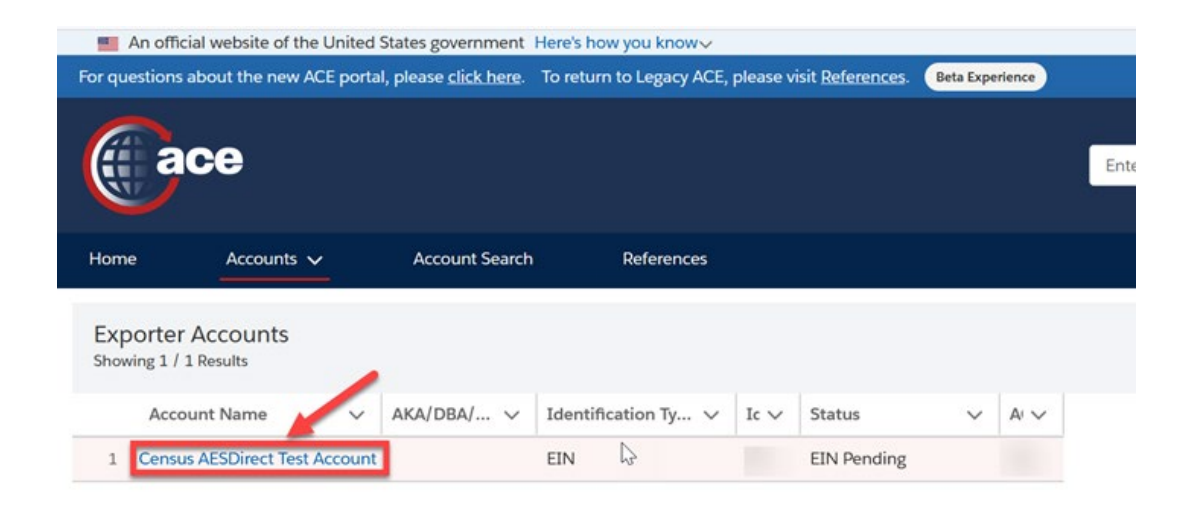

On the right side of the screen, select "Submit AES Filing" to launch AESDirect.

| $\sim$                                                                               |                                 |                |     |                       |                   |
|--------------------------------------------------------------------------------------|---------------------------------|----------------|-----|-----------------------|-------------------|
| Home Accounts 🗸 Acc                                                                  | ount Search Refere              | nces           |     |                       |                   |
| K Back                                                                               |                                 |                |     |                       |                   |
| Account Navigation                                                                   | Account Name<br>Census AESDirec | t Test Account |     |                       | Submit AES Filing |
| <ul> <li>Census AESDirect Test Account</li> <li>ACE ID:</li> <li>Exporter</li> </ul> | Record Type Name<br>Exporter    | ACE ID         | EIN | Status<br>EIN Pending |                   |
| Census AESDirect Test Account<br>EIN:                                                | Details Contacts                | Addresses      |     |                       |                   |

**NOTE:** Please disable or turn off your browser's pop-up blocker in order to access the ACE AEDirect Filing Portal.

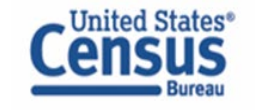

# **Create Export Filing**

The first screen in ACE AESDirect is the Shipment Manager. The Shipment Manager will show all of the high-level information on previously submitted shipments in ACE. In order to begin filing a shipment, select the green **Create Export Filing** button.

| Shipment Manager                                                                                                    | + Create Export Filing   Create from Template  Amend Accepted Filing |
|----------------------------------------------------------------------------------------------------|----------------------------------------------------------------------|
| Show Filters                                                                                                    |                                                                      |
| Filings Updated in: Last 3 Months                                                                                                    | Clear Filters                                                        |
| Showing 1 to 10 of 17 Filings                                                                                                    | Search 3 Reset                                                       |
| If Shipment Ref. # If Last If If Last If If Last If Export If If<br>Filer ID [Count] Status Action ITN Last Updated Updated By Date USPPI USPPI Ⅱ | lt It Shipment<br>D Consignee Destination Actions                    |

## **Shipment Information – Mandatory Section**

|                                                                                                    |                               |     |                                    | * Required          | Field      Conditional Field |
|----------------------------------------------------------------------------------------------------|-------------------------------|-----|------------------------------------|---------------------|------------------------------|
| Step 1: Shipment       Step 2: Parties       Step 3: Commodities       Step 4: Transportation         Email Response Address(es)* 0       Shipment Reference Number * 0       Filing Option * 0         ENTER COMMA () SEPARATED ADDRESSES       USEDVEHICLESEX       2 - PREDEPARTURE         Mode of Transport (MOT) * 0       Port of Export * 0       Port of Unlading • 0         32 - AUTO       * *       0901 - BUFFALO-NIAGARA FALLS       * *         Departure Date * 0       0001 - BUFFALO-NIAGARA FALLS       * *       Country of Destination * 0         03/21/2022       Imbord Type * 0       Foreign Trade Zone • 0       Import Entry # • 0         To - MERCHANDISE NOT SHIPPED INBOND       * *       Import Entry # • 0       *         Original ITN 0 | Save As Template              |     |                                    |                     |                              |
| Email Response Address(es) * 0                                                                                                    | Shipment Reference Number * 🚯 |     | Filing Option * ()                 |                     |                              |
| ENTER COMMA (,) SEPARATED ADDRESSES                                                                                                    | USEDVEHICLESEX                |     | 2 - PREDEPARTURE                   |                     | *                            |
| Mode of Transport (MOT) * 0                                                                                                    | Port of Export * 🚯            |     | Port of Unlading ◆ 0               |                     |                              |
| 32 - AUTO * *                                                                                                    | 0901 - BUFFALO-NIAGARA FALLS  | × * |                                    |                     | *                            |
| Departure Date *                                                                                                    | Origin State * 0              |     | Country of Destination * <b>()</b> |                     |                              |
| 03/21/2022                                                                                                    | DC - DISTRICT OF COLUMBIA     | × × | CA - CANADA                        |                     | 26 V                         |
| Inbond Type * 🚯                                                                                                    | Foreign Trade Zone 🔹 🚯        |     | Import Entry # • 0                 |                     |                              |
| 70 - MERCHANDISE NOT SHIPPED INBOND * *                                                                                                    |                               |     |                                    |                     |                              |
| Original ITN 🚯                                                                                                    |                               |     |                                    |                     |                              |
|                                                                                                    |                               |     |                                    |                     |                              |
| Is this a Routed Transaction? * () O Yes  No                                                                                                    |                               |     |                                    |                     |                              |
| Are USPPI and Ultimate Consignee companies related? * () O Yes  No                                                                                                    |                               |     |                                    |                     |                              |
| Does shipment contain hazardous material? * () O Yes  No                                                                                                    |                               |     |                                    |                     |                              |
| Clear Shipment                                                                                                    |                               |     |                                    |                     |                              |
|                                                                                                    |                               |     |                                    |                     |                              |
|                                                                                                    |                               |     | Close                              | Step 2: Parties 🔶 P | rint View Submit Filin       |

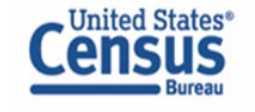

# Parties Information (USPPI) – Mandatory Section

The USPPI is the person or legal entity in the United States that receives the primary benefit from the export transaction. The **USPPI address** must be the address where goods begin their journey to the Port of Export. It MUST be an address located in the United States or Puerto Rico.

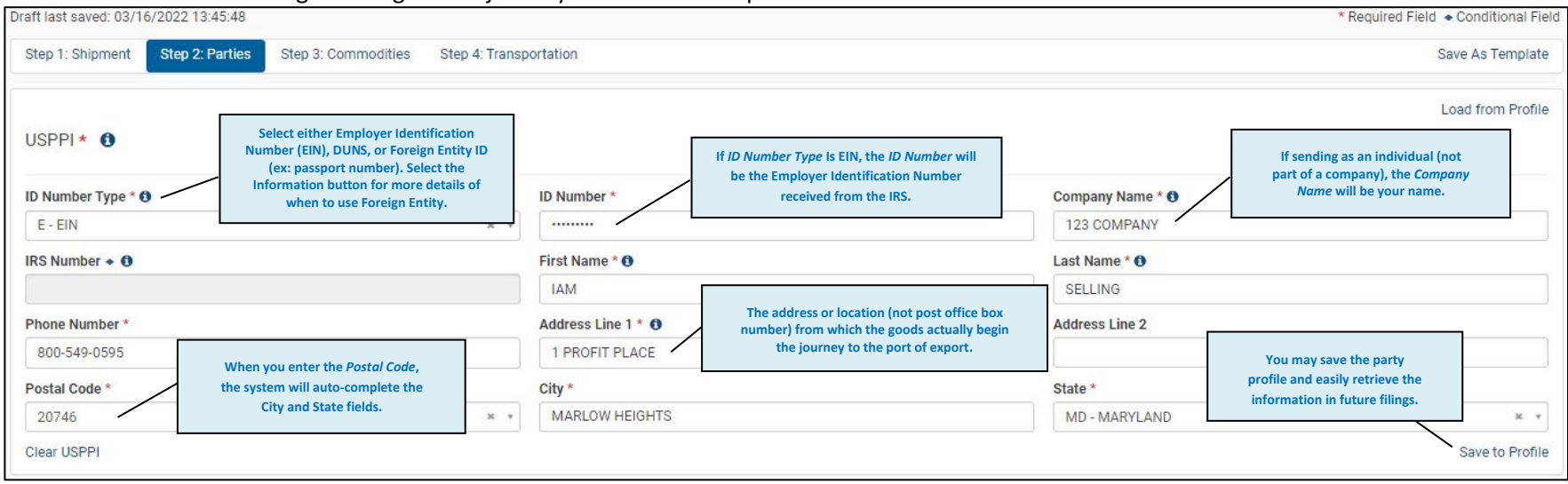

#### Parties Information (Ultimate Consignee) – Mandatory Section

The Ultimate Consignee is the person, party or designee that is located abroad and actually receives the export shipment. This party may be the end-user or Foreign Principal Party in Interest (FPPI).

| Ultimate Consignee *<br>Sold En Route? *                   | Consignee Type * 0<br>D - DIRECT CONSUMER | Select a Consignee Type from the optio<br>For more details of each option, select<br>Information button. | ns.<br>the     |                                     | Load from Proble |  |
|------------------------------------------------------------|-------------------------------------------|----------------------------------------------------------------------------------------------------|----------------|-------------------------------------|------------------|--|
| ID Number Type O optional for Ultimate Consignee. They can | ID Number 🕈                               |                                                                                                    | Company Name * |                                     |                  |  |
| Please Select De Jert Dialitk.                             | Last Name O                               |                                                                                                    | Phone Number   |                                     |                  |  |
| Address Line 1 = 0                                         | Address Line 2                            |                                                                                                    | Country *      | You may says the party profile and  | 1                |  |
| 1 PURCHASE PLACE                                           |                                           |                                                                                                    | JIP - JAPAN    | easily retrieve this information in | н -              |  |
| Postal Code + 0                                            | City * O                                  |                                                                                                    | State • 0      | future filings.                     |                  |  |
| Please Select *                                            | OKINAWA                                   |                                                                                                    | Please Select  |                                     | J 🗸 .            |  |
| Clear Ultimate Consignee                                   |                                           |                                                                                                    |                |                                     | Save to Profile  |  |

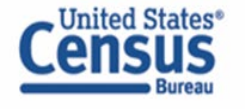

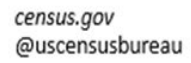

# Parties Information (Intermediate Consignee) – Conditional Section

The Intermediate Consignee is the person or entity in the foreign country that acts as an agent for the principal party in interest with the purpose of effecting delivery of items to the Ultimate Consignee. This section requires information similar to the "Ultimate Consignee" section.

## Parties Information (Authorized Agent) – Conditional Section

The Authorized Agent is the person in the United States who is authorized by the principal party in interest to file the EEI. If the USPPI is filing, there is not a Authorized Agent; there is only a carrier.

Note: The Intermediate Consignee and Authorized Agent are conditional sections. Populate them ONLY if they are applicable.

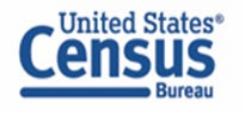

census.gov @uscensusbureau

## **Commodities Information – Mandatory section**

By default, you will be taken to the Line 1 Details tab to enter the information for your commodity, including used vehicles. At any point, select Line Summary to view the high-level information of all of the created commodity lines for the shipment. Note: A used vehicle according to Customs and Border Protection CFR 192.2 is defined as "any self-propelled vehicle the equitable or legal title to which has been transferred by a manufacturer, distributor, or dealer to an ultimate purchaser."

| Step 1: Shipment         Step 2: Parties         Step 3: Commodities         Step 4: 1                                                                                                    | Fransportation                                                                                                    |                                                                                |                                                         | If you have additional commodities, click "Add Save As Ter    |  |  |  |  |
|----------------------------------------------------------------------------------------------------|----------------------------------------------------------------------------------------------------|--------------------------------------------------------------------------------|---------------------------------------------------------|---------------------------------------------------------------|--|--|--|--|
| Line Summary Line 1 Details Line Sum commod                                                                                                    | nmary will show you all<br>lity lines that have been                                                                                                    |                                                                                |                                                         | New Line and complete Line 2 Details.                         |  |  |  |  |
|                                                                                                    | created.                                                                                                    |                                                                                | Save Line Delete Line                                   | Add New Line                                                  |  |  |  |  |
| Line 1 Details Used Vehicles                                                                                                    | Line 1 Details                                                                                                    | 1 <sup>st</sup> UOM will autofill based on the<br>Schedule B or HTS Number. If | The Schedu<br>will help you<br>your u                   | le B Search Engine<br>u correctly classify<br>sed vehicle(s). |  |  |  |  |
| Department of Commerce License                                                                                                    | Export Information Code •                                                                                                    | required so leave 1 <sup>st</sup> Quantity                                     | hedule B or HTS Number                                  | Commodity Description * Enter your vehicle's year             |  |  |  |  |
|                                                                                                    | OS - ALL OTHER EXPORTS                                                                                                    | blank.                                                                         | 8703.23.0190 *                                          | YEAR/MAKE/MODEL make and model.                               |  |  |  |  |
| commodity line.                                                                                                    | 1st Quantity 🔶                                                                                                    | 1st UOM 🔶 2                                                                    | nd Quantity  2nd UOM                                    | Origin of Goods                                               |  |  |  |  |
|                                                                                                    |                                                                                                    | NO *                                                                           | 2 <sup>nd</sup> Quantity and 2 <sup>nd</sup>            | DOMESTIC *                                                    |  |  |  |  |
|                                                                                                    | Value of Goods (whole US Dollar                                                                                                    | rs) * S                                                                        | hipping Weight (whole Kilograms)<br>depending on the So | hedule                                                        |  |  |  |  |
|                                                                                                    | 17000                                                                                                    |                                                                                | B/HTS selecte                                           | a                                                             |  |  |  |  |
|                                                                                                    | License Type Code/License Exem                                                                                                    | nption Code *                                                                  | Shinning Weight may be required                         |                                                               |  |  |  |  |
|                                                                                                    | C33 - NLR NO LICENSE REQUIR                                                                                                    | ED, OR ONLY CONTROLLED * *                                                     | or optional depending on the                            |                                                               |  |  |  |  |
|                                                                                                    | Does this filing require Participa                                                                                                    | ating Government agency data? O Yes                                            | O No Mode of Transport. Must be in KG.                  |                                                               |  |  |  |  |
|                                                                                                    |                                                                                                    |                                                                                |                                                         |                                                               |  |  |  |  |
| For the Used Vehicles section, please enter<br>information directly from your vehicle's title. You are<br>required to provide the VIN Number, Vehicle Title<br>Number, and the Title State | Used Vehicles Mandatory: If you are exporting a used vehicle, CBP regulations require the used vehicle information to be provided 72 hours before date of export. |                                                                                |                                                         |                                                               |  |  |  |  |
| Note: this section will only appear after entering a<br>Schedule B/HTS number for a Used Vehicle A list of                                                                                 | Add VIN Please confirm that ve                                                                                                    | whicle count matches what was entered into                                     | o the Quantity field.                                   |                                                               |  |  |  |  |
| proper commodity codes can be found on<br>Appendix U of the Automated Export System Trade                                                                                                  | VIN/PIN * V                                                                                                    | /IN/PIN Number * Vehicle Title N                                               | Number Vehicle Title State 🔶                            | Actions                                                       |  |  |  |  |
| Interface Requirements (AESTIR).                                                                                                    | VIN *                                                                                                    | ABCDE123456 12345678AB                                                         | CDEF DC - DISTRICT OF COLU                              | //BIA × × Save   Cancel                                       |  |  |  |  |
|                                                                                                    |                                                                                                    |                                                                                |                                                         |                                                               |  |  |  |  |

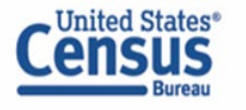

census.gov @uscensusbureau

#### **Transportation Information – Conditional section**

(Required when the Mode of Transport is Vessel, Rail, Truck, or Air)

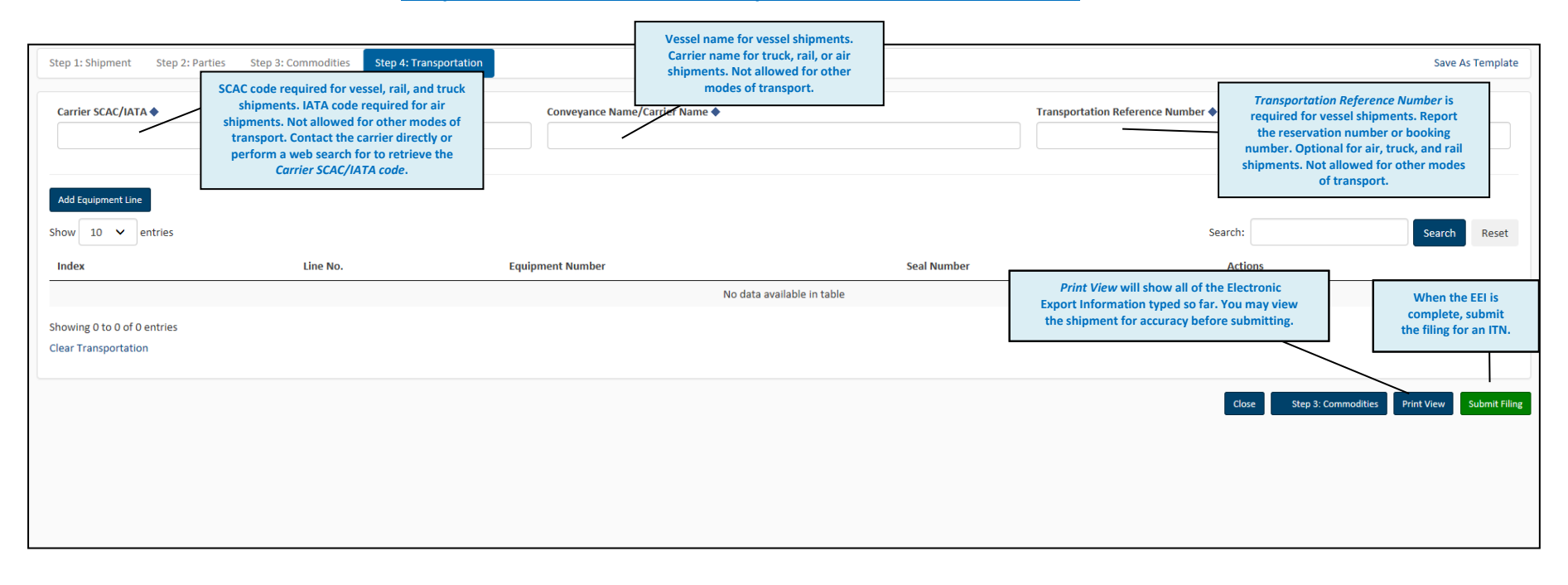

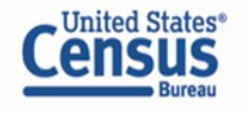

census.gov @uscensusbureau

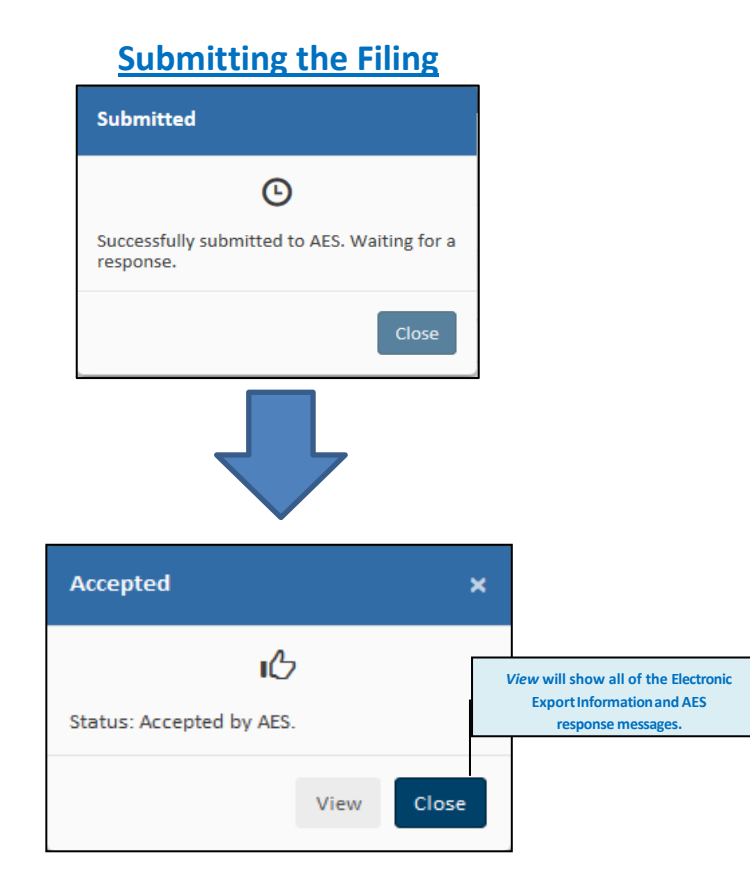

Your shipment has been submitted and accepted by AES. Select **View** for the full Electronic Export Information including the assigned Internal Transaction Number (ITN). The ITN will also appear in the Shipment Manager.

You will receive a confirmation e-mail with either your ITN or Fatal Error(s).

If you receive a Fatal Error(s), your shipment has not been accepted and you will not receive the ITN. You cannot move your export until you obtain an ITN. Please fix all errors and re-submit the filing. Utilize Appendix A of the Automated Export System Trade Interface Requirements (AESTIR) located at <u>https://www.cbp.gov/trade/aes/aestir/appendices</u> to correct your error(s). Once your error(s) have been corrected, resubmit the shipment and an ITN will be assigned.

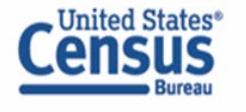

census.gov @uscensusbureau

# View Electronic Export Information

|                                                                                                 | Sensi                                                                                                    | tive Information                                                                       |                                                   |                                                                           |                                                                                    |  |  |
|-------------------------------------------------------------------------------------------------|----------------------------------------------------------------------------------------------------|----------------------------------------------------------------------------------------|---------------------------------------------------|---------------------------------------------------------------------------|------------------------------------------------------------------------------------|--|--|
|                                                                                                 | Export Inform<br>20220316570182<br>USEDVEHICLI<br>atus: Accepted<br>on: 2 - PREDEPART                       | port Information<br>120316570182<br>INUSEDVEHICLESEX<br>2: Accepted<br>2: PREDEPARTURE |                                                   |                                                                           |                                                                                    |  |  |
| VERIFY:972:8HIPM                                                                                | IENT ADDED; MUST VERIFY                                                                                     |                                                                                        |                                                   |                                                                           |                                                                                    |  |  |
| 1a. U.S. PRINCIPAL PA<br>123 COMPANY<br>1 PROFIT PLACE, N                                       | RTY (USPRI)<br>MARLOW HEIGHTS, MD 20746, US                                                                 | b. USPPIER                                                                             | b. USPPI EIN (IRS) or ID Number                   |                                                                           |                                                                                    |  |  |
| c. RELATED PARTIES T<br>Non-Related                                                             | O TRANSACTION                                                                                               | 2e. DATE OF<br>2022-03                                                                 | EXPORTATI                                         | ON                                                                        | 1                                                                                  |  |  |
| b. ITN CREATED<br>2022-03-16                                                                    |                                                                                                    | c. ITN LAST<br>2022-03                                                                 | UPDATED                                           |                                                                           |                                                                                    |  |  |
| 3. TRANSPORTATION                                                                               | REFERENCE NO.                                                                                               | EQUIPMENT                                                                              | TNUMBER(S                                         | ) SEAL NUMBE                                                              | R(S)                                                                               |  |  |
| 4a. ULTIMATE CONSIG<br>XYZ COMPANY<br>1 PURCHASE PLAC<br>ULTIMATE CONSIG<br>5. INTERMEDIATE CON | NEE NAME, ADDRESS AND TYPE<br>3E, MONTREAL, CA<br>NEE TYPE: D - DIRECT CONSUMER<br>ISIGNEE NAME AND ADDRESS | Se. FORWAR                                                                             | RDING AGEN                                        | T NAME AND ADORES                                                         | 5                                                                                  |  |  |
| 6. STATE OF ORIGIN/FTZ NO.<br>DC - DISTRICT OF COLUMBIA                                         |                                                                                                    | 7. COUNTRY<br>CA - CA                                                                  | 7. COUNTRY OF ULTIMATE DESTINATION<br>CA - CANADA |                                                                           |                                                                                    |  |  |
| 8. METHOD OF TRANS<br>32 - AUTO                                                                 | PORTATION                                                                                                   | 9. EXPORTI                                                                             | 9. EXPORTING CARRIER/CONVEYANCE NAME              |                                                                           |                                                                                    |  |  |
| 10. PORT OF EXPORT<br>0901 - BUFFALO-NIAGARA FALLS                                              |                                                                                                    | 11. PORT OF                                                                            | 11. PORT OF UNLADING 12. CONTAINE<br>Only)        |                                                                           | ERIZED (Vessel                                                                     |  |  |
| 13. CARRIER IDENTIFI                                                                            | DATION CODE                                                                                                 | 14. SHIPME<br>USEOVE                                                                   | 14. SHIPMENT REFERENCE NO.<br>USEOVEHICLESEX      |                                                                           |                                                                                    |  |  |
| 15. ENTRY NUMBER                                                                                |                                                                                                    | 16. HAZARO<br>NO                                                                       | 16. HAZARDOUS MATERIALS<br>NO                     |                                                                           |                                                                                    |  |  |
| 17. IN BOND CODE<br>70 - MERCHANDISE NOT SHIPPED INBOND                                         |                                                                                                    | 18. ORIGINA                                                                            | 18. ORIGINAL ITN                                  |                                                                           |                                                                                    |  |  |
| 19. ROUTED EXPORT T<br>NO                                                                       | RANSACTION                                                                                                  |                                                                                        |                                                   |                                                                           |                                                                                    |  |  |
| 20. SCH B/HTS DESCRI                                                                            | PTION of COMMODITIES                                                                                        |                                                                                        |                                                   |                                                                           |                                                                                    |  |  |
| a b. c. SCHED<br>LUNE D/F<br>SEQ<br>NBR                                                         | ULE B/HTS NUMBER                                                                                            | d.<br>QUANTITY<br>- UNIT(S)                                                            | e.<br>SHIPPING<br>WEIGHT<br>(KG)                  | 1. VIN/PRODUCT<br>NUMBER/VEHICLE<br>TITLE NUMBER                          | g. VALUE (U.S.<br>Dollars, ornit<br>cents) Selling<br>price or cost if<br>not sold |  |  |
| 1 D YEAR/<br>EXPOR<br>HTS: S<br>LICEN                                                           | MAKE/MODEL<br>IT INFO CODE: 08<br>703.23.0190<br>3E NUMBER: NLR<br>3E CODE: C33                             | 1 NO                                                                                   |                                                   | VERIFY:609:VIN<br>IS TOO SHORT<br>ABCDE123456 /<br>12345678ABCDEF<br>/ DC | 17000                                                                              |  |  |

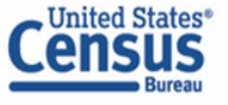